## 行き先までのルートを作るには

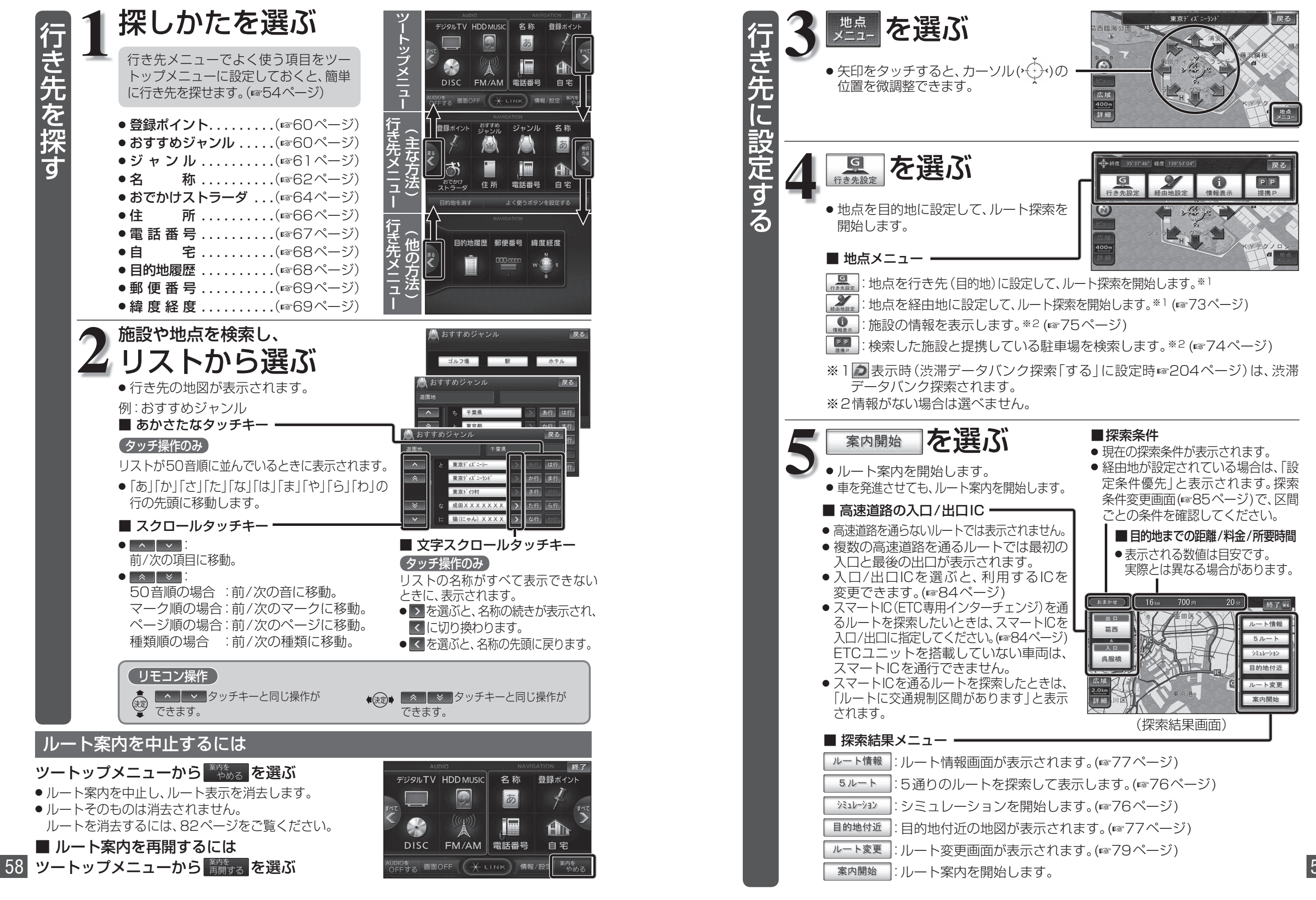

テビゲーション
行き先までのルートを作るには